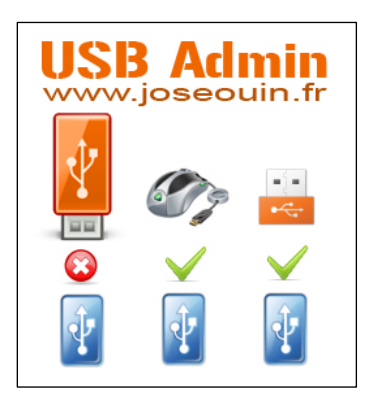

## Paramétrage du raccourci « USB-Admin »

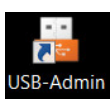

Voici les étapes à suivre pour paramétrer le raccourci « USB-Admin » avec l'option « Exécuter en tant qu'administrateur ».

Besoin d'informations supplémentaires ? Visitez le site Internet www.joseouin.fr

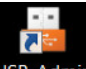

ÉTAPE 1 : Survoler le raccourci USB-Admin et cliquer sur le « clic droit » puis sur « Propriétés ».

| Ouvrir<br>Résoudre les problèmes de compatibilité<br>Ouvrir l'emplacement du fichier |   |  |
|--------------------------------------------------------------------------------------|---|--|
| Épingler à la barre des tâches<br>Épingler au menu Démarrer                          |   |  |
| Restaurer les versions précédentes                                                   |   |  |
| Envoyer vers                                                                         | × |  |
| Couper<br>Copier                                                                     |   |  |
| Créer un raccourci<br>Supprimer                                                      |   |  |
| Renommer                                                                             |   |  |
| Propriétés                                                                           |   |  |

**ÉTAPES 2, 3 et 4 :** Cliquer sur l'onglet « **Compatibilité** » puis cocher l'option « **Exécuter en tant qu'administrateur** ». Valider en cliquant sur « **OK** ».

| 🚰 Propriétés de : USB-Admin                                              |                                                                                                    |  |
|--------------------------------------------------------------------------|----------------------------------------------------------------------------------------------------|--|
| Général Raccourc Compatibilité Sécurité Détails Versions préc            | édentes                                                                                                    |  |
| USB-Admin 2                                                              |                                                                                                    |  |
| Type de cible : Application                                              | Propriétés de : USB-Admin                                                                                                    |  |
| Emplacement:                                                             | Général Raccourci Compatibilité Sécurité Détails Versions précédentes                                                                                                    |  |
| Cible : USB-Admin                                                        | Si vous rencontrez des problèmes avec ce programme alors qu'il<br>fonctionnait correctement sur une version antérieure de Windows,<br>sélectionnez le mode de compatibilité adapté à cette version |  |
| Démarrer dans : "C:\Program Files (x86)\USB-Admin\"                      | antèneure.<br><u>M'aider à choisir les paramètres</u>                                                                                                    |  |
| Touche de Aucun<br>raccourci :                                           | Mode de compatibilité                                                                                                    |  |
| Exécuter : Fenêtre normale                                               | Windows XP (Service Pack 3)                                                                                                    |  |
| Commentaire :                                                            |                                                                                                    |  |
| Emplacement du fichier Changer d'icône   Avancé Exécuter en 256 couleurs |                                                                                                    |  |
| Exécuter avec une résolution d'écran de 640 x 480                        |                                                                                                    |  |
| Désactiver les thèmes visuels                                            |                                                                                                    |  |
| Désactiver la composition du Bureau                                      |                                                                                                    |  |
|                                                                          | Désactiver la mise à l'échelle de l'affichage pour les<br>résolutions élevées                                                                                                    |  |
| OK Niveau de privilège                                                   |                                                                                                    |  |
|                                                                          | Exécuter ce programme en tant qu'administrateur                                                                                                    |  |
| /isitez le site Internet : www.joseouin.fr                               | Some Modifier les paramètres pour tous les utilisateurs                                                                                                    |  |
|                                                                          | OK 4 Appliquer                                                                                                    |  |